# Comment s'inscrire à une session sur le site de l'agence nationale du DPC

1/ Sur le site UCF, copier la référence ANDPC de la formation choisie pour la coller ultérieurement sur le site de l'ANDPC:

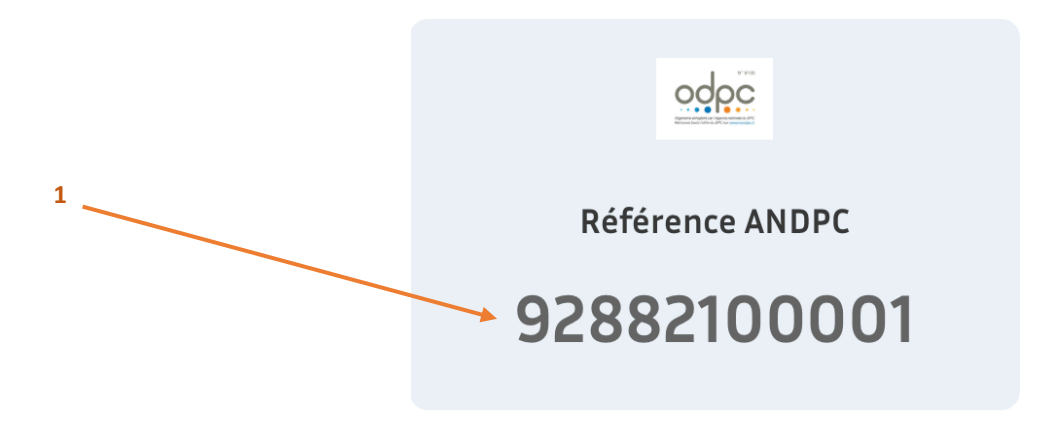

2/ Cliquer ensuite sur la référence de la formation présentée comme ci-dessous :

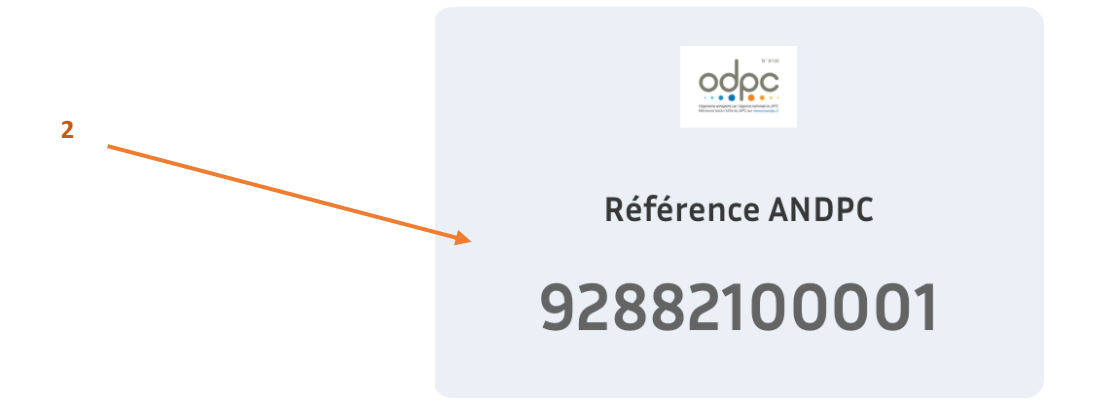

### 3/ La page ci-dessous s'ouvre :

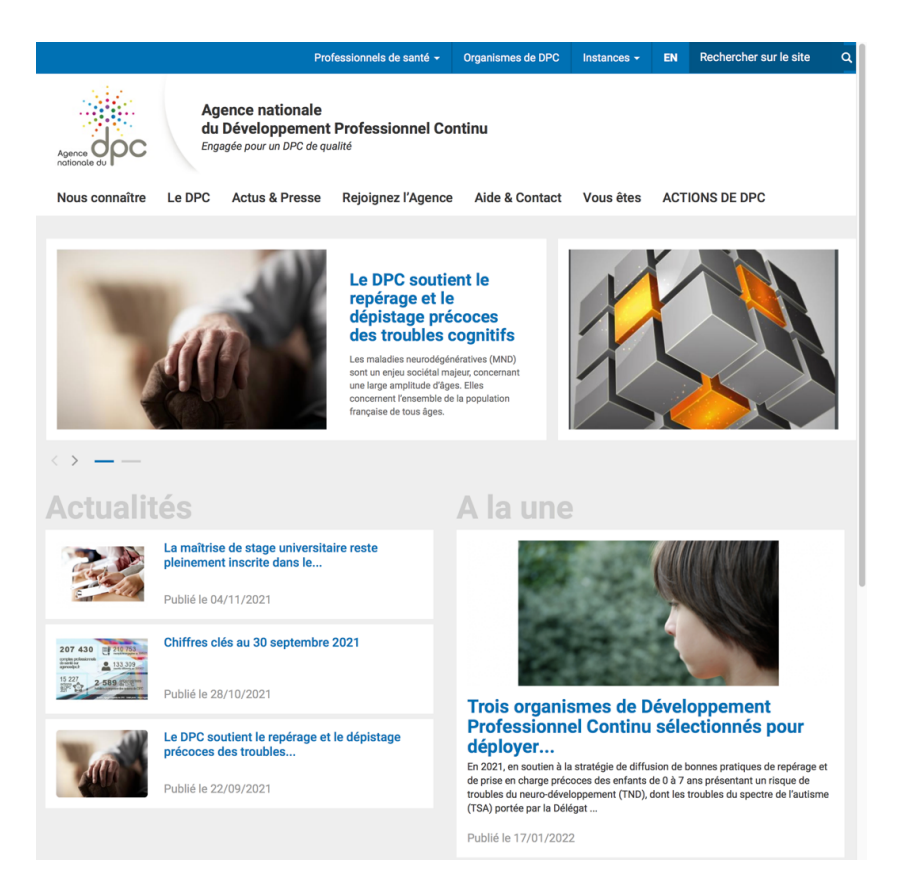

4/ Cliquer sur « Actions de DPC »:

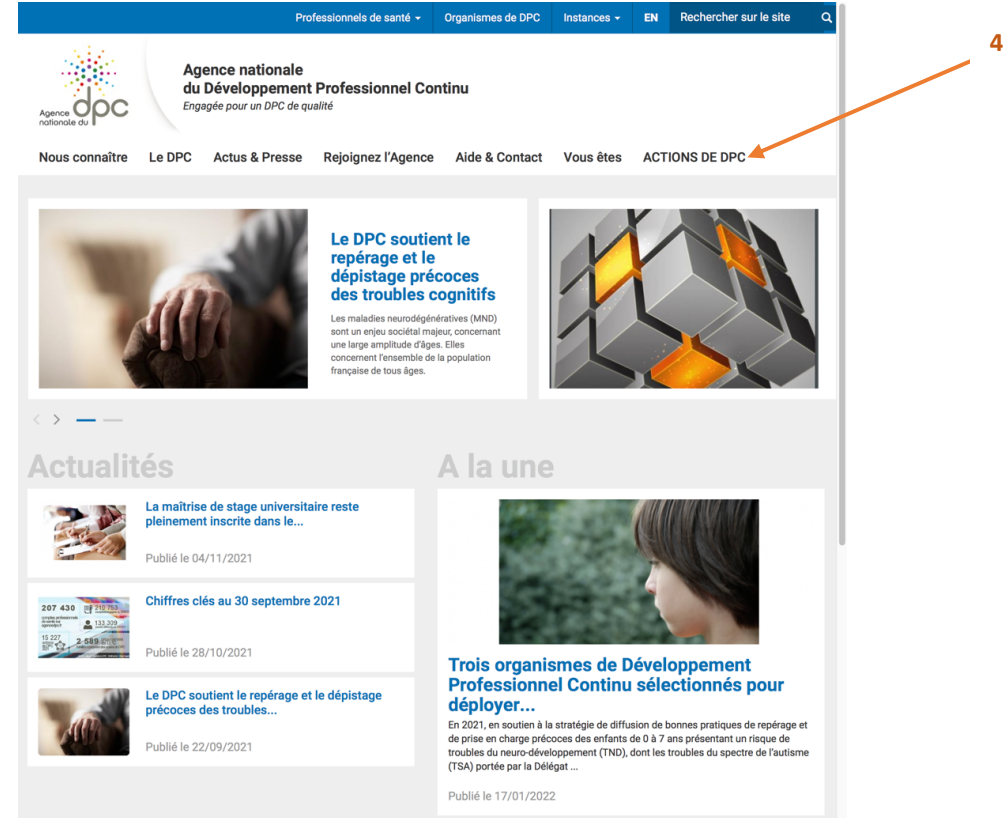

5/ Coller la référence ANDPC copiée dans le paragraphe 1/ puis cliquer sur « rechercher »

| 288                          | OU Référence de tanormation (11 chiffres) | RECHERCHER |
|------------------------------|-------------------------------------------|------------|
|                              |                                           |            |
| Profession(s) *              |                                           |            |
| Sélectionner des catégories  | professionnelles                          | •          |
| Spécialité(s)                |                                           |            |
| Sélectionner des spécialités | 5                                         | ~          |
| Année de réalisation *       |                                           |            |
| 2021                         |                                           | \$         |
| Mode d'exercice              |                                           |            |
| Tous                         |                                           | •          |
| Actions spécifiques          |                                           |            |
| Actions interpro en appui de | e l'exercice coordonné en santé           | ~          |
| Sump (a) diantian O          |                                           |            |

6/ Cliquer sur « Voir les sessions »

# **Rechercher une action de DPC**

| 9288                                                                                                    |                                                                                                    | ou                                                 | éférence de la formation (11 chiffres)                                                               | RECHERCHER                                               |
|----------------------------------------------------------------------------------------------------|----------------------------------------------------------------------------------------------------|----------------------------------------------------|----------------------------------------------------------------------------------------------------|----------------------------------------------------------|
| icher/masquer les cr<br>Critères de recherch<br><b>Numéro organisme (4</b><br>9288                          | itères de recherche<br>e<br>chiffres)                                                                                                    |                                                    | м                                                                                                    | Iodifier les critères de recherche<br>Nouvelle Recherche |
| Organisme                                                                                                   | Titre                                                                                                    |                                                    | Description                                                                                          |                                                          |
| 9288<br>UCF<br>urgences consulting<br>formation                                                             | La télémédecine en m<br>générale: appropriatio<br>bonnes pratiques et<br>accompagnement dan<br>des compétences des<br>professionnels de sant | édecine Ac<br>In des Ty<br>Fa<br>Is l'évolution Pa | tion : Formation continue<br>rpe : Mono professionnelle<br>rmat : Présentiel<br>rrticipants max : 20 | VOIR LES SESSIONS<br>FICHE ORGANISME                     |
| Référence Agence DPC                                                                                        | de l'action de DPC : 928                                                                                                    | 82100002 Co                                        | oncepteur : Monsieur KERKENI Elyes<br>oût : 665 €                                                    |                                                          |
| Catégorie(s) professio<br>Médecin<br>Médecine générale<br>Médecine d'urgence<br><br>Afficher toutes les cat | nnelle(s) et spécialité(s)<br>égories / spécialités conc                                                                                     | : M.<br>Lii<br>Sa                                  | ode(s) d'exercice des participants :<br>béral<br>lariés en centres de santé conventionnés            |                                                          |
| <b>Objectif de la formatio</b><br>La télésanté permet ur<br>Plus particulièrement, l                        | o <b>n :</b><br>soin à distance grâce à l<br>a télémédecine fait l'obje                                                                      | l'utilisation des<br>t d'une stratégie             | technologies de l'information et de la con<br>e nationale de Lire la suite                           | nmunication.                                             |
| Pré-requis :<br>Cette formation concer<br>leur activité profession                                          | ne les médecins générali<br>nelle.                                                                                                    | stes et urgentist                                  | es amenés à faire de la télémédecine dan                                                             | is le cadre de                                           |
|                                                                                                    |                                                                                                    |                                                    |                                                                                                    |                                                          |

## 7/ Cliquer sur « Pour vous inscrire »

# **Rechercher une action de DPC**

| 9288                                                                        | ou                                                                                                    | Référence de la formation (11 chiffre                                                                        | RECHERCHER                                               |
|-----------------------------------------------------------------------------|----------------------------------------------------------------------------------------------------|----------------------------------------------------------------------------------------------------|----------------------------------------------------------|
| ficher/masquer les c<br>Critères de recherch<br>Numéro organisme (4<br>9288 | ritères de recherche<br>le<br>chiffres)                                                                                                    |                                                                                                    | Modifier les critères de recherche<br>Nouvelle Recherche |
| Organisme                                                                   | Titre                                                                                                    | Description                                                                                                  |                                                          |
| UCF<br>urgences consulting<br>formation                                     | La télémédecine en médecine<br>générale: appropriation des<br>bonnes pratiques et<br>accompagnement dans l'évolution<br>des compétences des<br>professionnels de santé | Action : Formation continue<br>Type : Mono professionnelle<br>Format : Présentiel<br>n Participants max : 20 | Pour vous inscrire                                       |
|                                                                             |                                                                                                    |                                                                                                    |                                                          |

## 8/ Cliquer sur « M'INSCRIRE DEPUIS WWW.MONDPC.FR »

| Vous souhaitez vous inscrire à une formation ?                                                                                          | ×     |
|----------------------------------------------------------------------------------------------------|-------|
| Les modalités d'inscription en ligne dépendent de votre mode d'exercice ainsi que de votre profession.                                  |       |
| Vous êtes libéral ou salarié exerçant en centre de santé conventionné pouvant bénéficier de la prise en charge de l'Ag<br>?             | ;ence |
| Rendez-vous sur notre site dédié www.mondpc.fr et inscrivez-vous en vous connectant à votre compte personnel.                           |       |
| M'INSCRIRE DEPUIS WWW.MONDPC.FR                                                                                                    |       |
| Vous êtes autre libéral / indépendant ou autre salarié / hospitalier ?                                                                  |       |
| Rendez-vous sur votre site dédié www.mondpc.fr afin de prendre connaissance des modalités d'inscription concer<br>votre mode d'exercice | nant  |

#### 9/ Saisir les identifiants correspondant à votre compte DPC

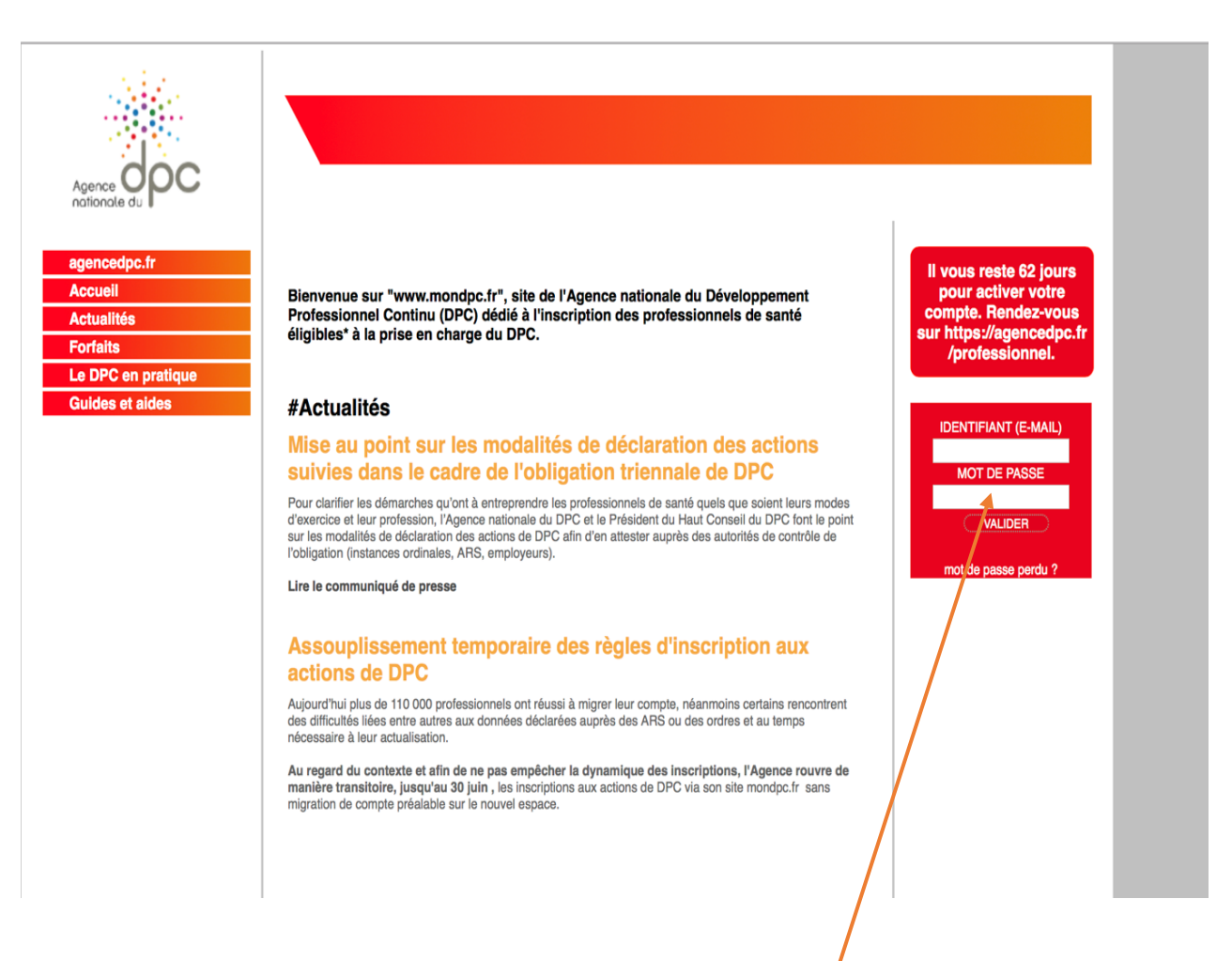

9

## 10/ Cliquer sur « S'inscrire » en bas de page

| Fiche action de DPC, référence n° 928                                                                                                    | 82100002                                                                                                    |
|----------------------------------------------------------------------------------------------------|----------------------------------------------------------------------------------------------------|
| Partie 1 – Fiche Action                                                                                                    |                                                                                                    |
| Titre/intitulé de l'action                                                                                                    | La télémédecine en médecine générale: appropriation des bonnes pratiques<br>et accompagnement dans l'évolution des compétences des professionnels<br>de santé                                                                             |
| Publics concernés                                                                                                    | <ul> <li>Médecins spécialistes en médecine générale</li> <li>Médecine générale</li> <li>Médecins spécialistes autres que les spécialistes en médecine générale</li> <li>Médecine d'urgence</li> </ul>                                     |
| Orientation(s) prioritaire(s) visée(s)                                                                                                    | <ul> <li>Assurer la coordination et la continuité des parcours et des prises en<br/>charges</li> </ul>                                                                                                    |
| Mode(s) d'exercice concerné(s)                                                                                                    | <ul><li>Libéraux</li><li>Salariés en centres de santé conventionnés</li></ul>                                                                                                    |
| Action spécifique                                                                                                    | -                                                                                                    |
| Format de l'action                                                                                                    | Présentiel                                                                                                    |
| Résumé et objectifs                                                                                                    | La télésanté permet un soin à distance grâce à l'utilisation des<br>technologies de l'information et de la communication. Plus<br>particulièrement, la télémédecine fait l'objet d'une stratégie nationale<br>de déploiement depuis 2011. |
| Pré-requis pour participer                                                                                                    | Cette formation concerne les médecins généralistes et urgentistes<br>amenés à faire de la télémédecine dans le cadre de leur activité<br>professionnelle.                                                                                 |
| Type d'action                                                                                                    | Formation continue                                                                                                    |
| Justification de la méthode et du<br>format                                                                                                    | Cf fichier joint <p< td=""></p<>                                                                                                    |
| Formation continue<br>Méthode(s)<br>Présentiel                                                                                                    | <ul> <li>Formation présentielle</li> <li>Nombre de 1</li> <li>journées</li> <li>Nb d'heures</li> </ul>                                                                                                    |
| Action se déroule-t-elle dans le<br>cadre d'un congrès<br>Nombre total d'heures prévues pour<br>cette action<br>Effectif maximum prévu par session | présentielles total<br>NON<br>7<br>20                                                                                                    |
| Année de réalisation de l'action                                                                                                    | 2021                                                                                                    |
| Année de première réalisation de l'action                                                                                                    | 2021                                                                                                    |
| Prix de vente public                                                                                                    | 665 €                                                                                                    |
| Souhaitez-vous bénéficier de la<br>participation financière de l'Agence<br>nationale du DPC ?                                                      | OUI                                                                                                    |
| Concepteur/ Pilote de l'action                                                                                                    | Monsieur KERKENI Elyes     Docteur (M) FOUCART Guillaume                                                                                                    |
| Date de la première session                                                                                                    | 13/03/2021                                                                                                    |
| # Type(s                                                                                                    | d'action         Présentiel         Non présent           ion continue         • 12/05/2021 > 12/05/2021 - 7 Heures         •                                                                                                    |
| S'inscrire                                                                                                    | 75015 PARIS 15EME ARRONDISSEMENT                                                                                                    |

## 11/ Puis valider

|                    | MON DPC                                                                         |                 |
|--------------------|---------------------------------------------------------------------------------|-----------------|
| Agence             | ekarkeni@urgences-cf.com I dernière connexion le 30/04/2021 17:04 - Déconnexion |                 |
|                    |                                                                                 |                 |
| agencedpc.fr       | Prévisions de prise en charge pour votre inscription                            |                 |
| Accueil            |                                                                                 |                 |
| Mon compte         | Action                                                                          | 92882100002     |
| Mon forfait DPC    |                                                                                 |                 |
| Messages           | Session No                                                                      | 1               |
| Recherche actions  | Date de début                                                                   | 12/05/2021      |
| Actualités         | Date de fin                                                                     | 12/05/2021      |
| Forfaits           | Prise en charge de l'Agence actionale du DPC pour cette action de DPC           | 665             |
| Le DPC en pratique | Frise en charge de l'Agence nationale du Dr o pour cette action de Dr o         | 000             |
| Guides et aides    | Votre indemnisation                                                             | 315 €           |
| Signalement        |                                                                                 |                 |
|                    |                                                                                 | ANNULER Valider |
|                    |                                                                                 | 1               |
|                    |                                                                                 |                 |
|                    |                                                                                 |                 |
|                    |                                                                                 |                 |
|                    | 1                                                                               | 1               |

12/ Votre inscription est désormais enregistrée. Vous pouvez la vérifier dans la rubrique « Mes DPC »

| Agence dpc         | MON DPC<br>ekerkeni@urgences-cf.com I dernière connexion le 30/04/2021 17:04 - Déconnexion                                                                                                    |
|--------------------|----------------------------------------------------------------------------------------------------|
| agencedpc.fr       | Vetro inscription a bion áté price en compte                                                                                                    |
| Accueil            | vote inscription a bien ete prise en compte.                                                                                                    |
| Mon compte         | Voe coordonnées vont être transmises à votre organisme de formation afin de finaliser votre inscription                                                                                                    |
| Mes actions de DPC |                                                                                                    |
| Mon forfait DPC    | Vous recevrez prochainement un courriel de confirmation.                                                                                                    |
| Messages           | Vous pouvez également suivre vos demandes d'inscriptions dans votre rubrique "Mes DPC".                                                                                                    |
| Recherche actions  | Prise en charge de l'Agence nationale du DPC pour cette action de DPC : 665 €                                                                                                    |
| Actualités         | Votre indemnisation : 315 €                                                                                                    |
| Forfaits           | "L'indemnisation prévisionnelle indiquée est soumise au contrôle par l'Agence nationale du Dpc, de l'ensemble des pièces justificatives fournies par<br>l'organisme de dpc, au respect des conditions d'une action de DPC telles que définies à l'Article R 4021-4 du code de santé publique, notamment des |
| Le DPC en pratique |                                                                                                    |
| Guides et aides    | orientations nationales pour votre profession, et sauf erreur du calcul de l'indemnisation prévisionnelle ".                                                                                                    |
| Signalement        | Visualiser mas DPC                                                                                                    |
|                    |                                                                                                    |
|                    |                                                                                                    |

12